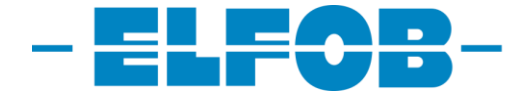

# FAGLIG LEDER OLKWEB BRUKERMANUAL

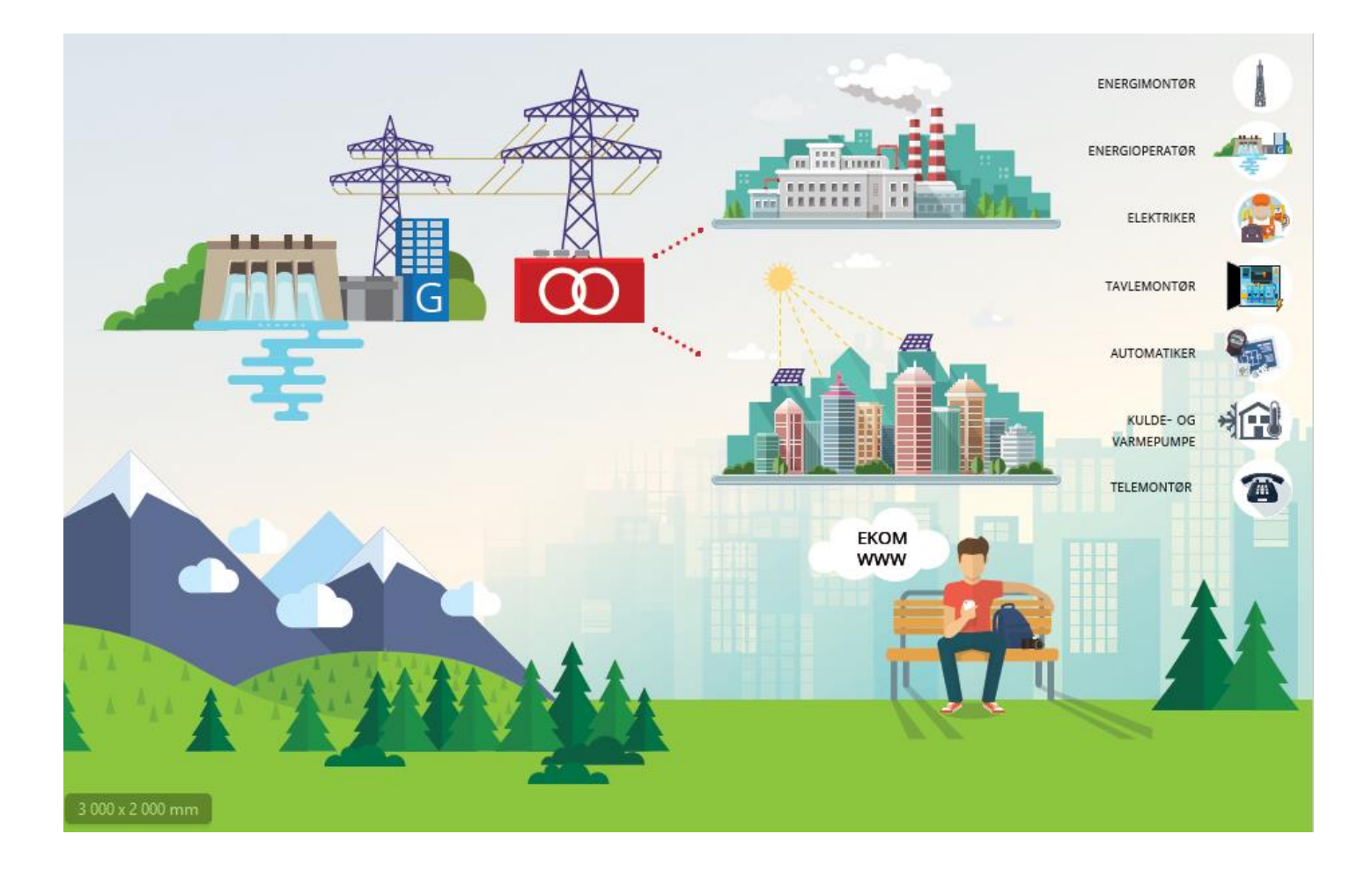

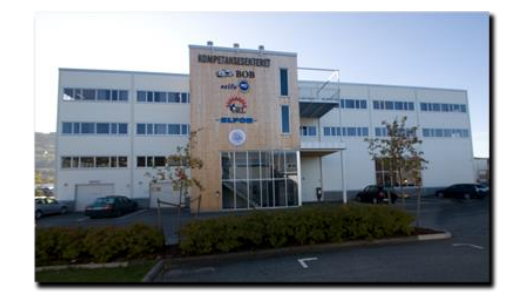

### Orkidehøgda 10 - 3050 Mjøndalen

www.elfob.no

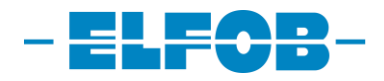

## INNHOLD

- Side 3 Dokumentasjonssystemet lærling
- Side 4 Brukermanual slik skriver lærling en case
- Side 7 Brukermanual vurderingsskjema lærling
- Side 9 Brukermanual Faglig leder
- Side 11 Brukermanual Vurderingsskjema faglig leder
- Side 14 Telefonliste
- Side 15 Notater

**NETTADRESSE TIL OLKWEB** https://v3.olkweb.no/elfob

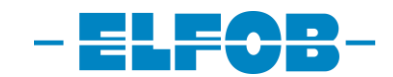

## DOKUMETASJONSSYSTEMET - Lærlinger

#### OLKWEB – https://v3.olkweb.no/elfob

#### VURDERING AV LÆRLINGER

Ifølge vurderingsforskriften skal lærlingen minst hvert halvår ha en skriftlig vurdering og tilbakemelding på læreforholdet. Dette skjer ved gjennomføring av vurderingssamtale med faglig leder. Dokumentasjonen blir elektronisk signert/kommentert av faglig leder.

#### VURDERING

Aktiviseres av faglig leder. Lærlingen må fylle ut sin del av vurderingsskjema før vurderingssamtale.

#### DOKUMENTASJON

Viser oversikten over caser dere har skrevet.

#### **LÆREPLAN**

Viser oversikten over hovedmålene og kompetansemål i læreplanen. Komplett læreplan ligger på www.elfob.no under fanen under utdanningen og det enkelte fag. Samt i konkretiseringshefte.

- \* Konkretiseringer av læreplanmål ligger under: Ressurssenter i OLKWEB
- \* Case: Ved lærefag med normalt 2,5 år læretid minimum 100 case i løpet av læretiden. Disse skal være fordelt ved minimum 20 case pr halvår
  - Ved læretid lengre enn 2,5 år, 20 stk. case pr. halvår
  - Ved andre variasjoner vurderer vi og gir beskjed til lærling og faglig leder
  - Det skal føres case på noen restteori oppgaver, beskjed om hvilke vil bli gitt av opplæringskonsulent.
  - Ved lærefag med normalt 2 år læretid minimum 80 case i løpet av læretiden. Disse skal være fordelt ved minimum 20 case pr halvår. Om ikke annet er avtalt.
  - Ved lærefag med normalt 1,5 år læretid minimum 60 case i løpet av læretiden. Disse skal være fordelt ved minimum 20 case pr halvår. Om ikke annet er avtalt.

### Husk på å føre caser jevnlig gjennom hele perioden.

Vi minner igjen om at vurderinger i h. t. vurderingsforskriften må være gjennomført og alle målene i læreplanen oppfylt før lærlingen kan meldes opp til fagprøve.

Innlevering skjer hver 6 måned med innlevering i juni og desember.

#### Mangelfull innlevering kan føre til forlengelse av læretiden

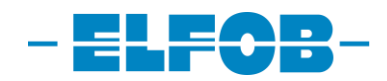

### BRUKERMANUAL - SLIK LAGER LÆRLINGEN EN CASE

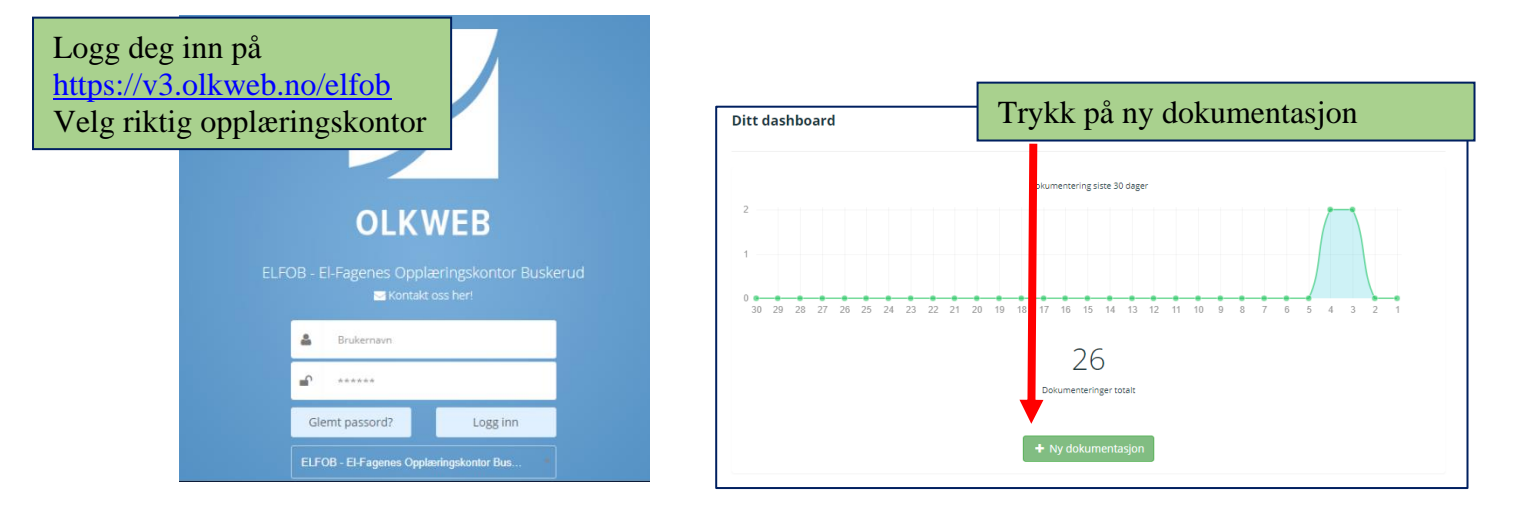

#### Skriv inn et emne: eks belysning

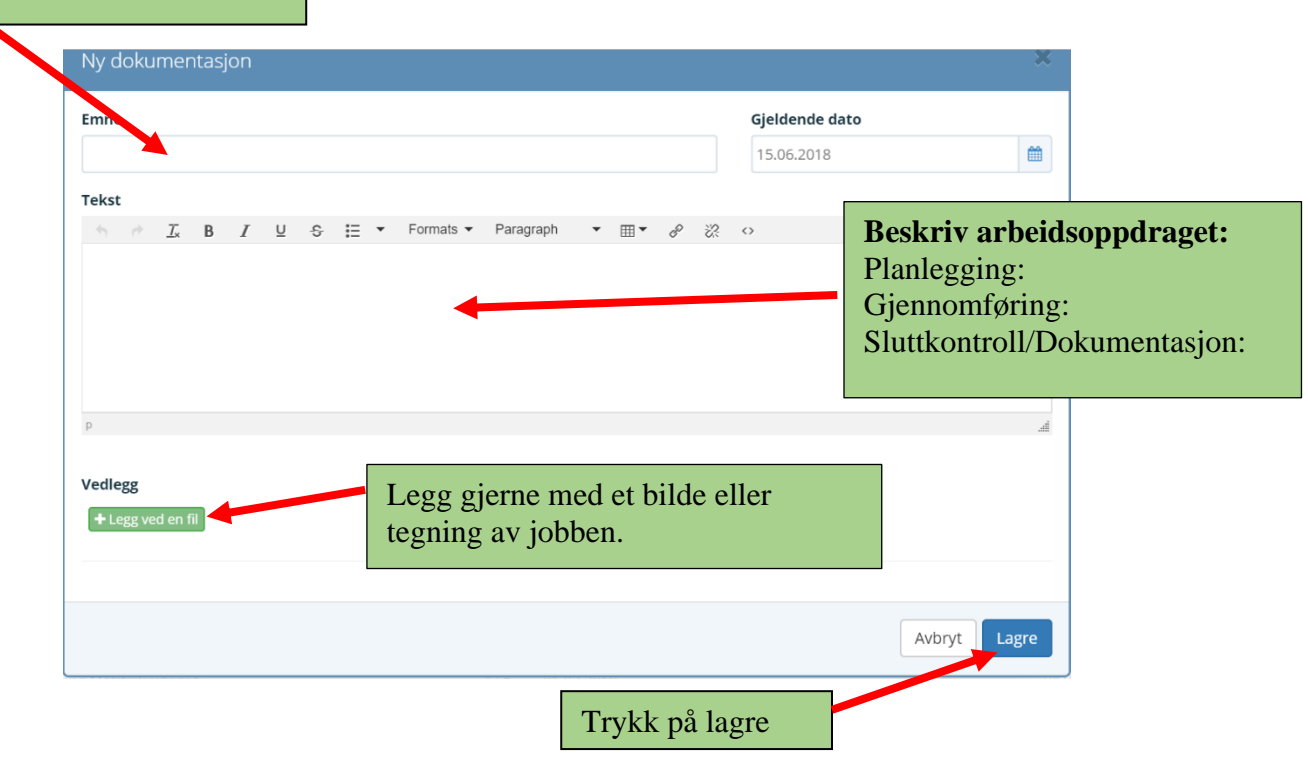

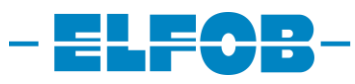

| riker Tester / Dokumentasion / Belvsning                                                                                                    |                                                                                                    |                                                                                                    |                             |
|----------------------------------------------------------------------------------------------------|----------------------------------------------------------------------------------------------------|----------------------------------------------------------------------------------------------------|-----------------------------|
| I a                                                                                                    |                                                                                                    |                                                                                                    |                             |
| Iysning<br>lisert av: Elektriker Tester 19.06.2018 •                                                                                                   |                                                                                                    | + Ny dokumentasjon                                                                                                    | Slett C Endre Last ned PDF  |
|                                                                                                    |                                                                                                    |                                                                                                    |                             |
| kriver dere                                                                                                    |                                                                                                    |                                                                                                    |                             |
| omføring:                                                                                                    |                                                                                                    |                                                                                                    |                             |
| kontroll/Dokumentasjon:                                                                                                    |                                                                                                    |                                                                                                    |                             |
| mmentarer:                                                                                                    |                                                                                                    |                                                                                                    |                             |
| Skriv inn kommentar                                                                                                    |                                                                                                    | E Lagre                                                                                                    |                             |
|                                                                                                    |                                                                                                    | tess volen in                                                                                                    |                             |
| umantasionan ar ikka tilkauttat noon Imranlaamål                                                                                                    |                                                                                                    |                                                                                                    |                             |
| umentusjonen er nive unnyttet noem tereprommut.                                                                                                    |                                                                                                    |                                                                                                    |                             |
|                                                                                                    |                                                                                                    | Huk av for kompetansemål som                                                                                                    |                             |
| elektrikerfaget Vg3 / opplærin                                                                                                    | lektrikerfaget Vg3 / opplærin                                                                                                    | passer til arbeidsoppdraget.                                                                                                    | Lagre                       |
|                                                                                                    | 0011                                                                                                    | I I I I I I I I I I I I I I I I I I I                                                                                                    |                             |
| Elenergisystemer                                                                                                    |                                                                                                    |                                                                                                    | T                           |
| regiøre for og vurdere ulike el                                                                                                    | ektriske fordelingssystemer med tilhørende i                                                                                                    | målearrangement og jordingssystemer, og planlegge                                                                                                    |                             |
| montere, sette i drift og dokumente                                                                                                    | re minst to av fordelingssystemene fra innta                                                                                                    | ik til belastning                                                                                                    |                             |
| planlegge, montere, sette i drift og effektuttak                                                                                                    | og dokumentere installasjon basert på ulike i                                                                                                    | installasjonsmetoder med ulike elektriske belastningstyper                                                                                                    |                             |
| 🔲 planlegge, montere, sette i drift                                                                                                    | og dokumentere ulike varme- og belysningss                                                                                                    | ystemer                                                                                                    |                             |
| redegjøre for og vurder energiko<br>dokumentere elektriske ENØK-tiltal                                                                                 | stnader ved bruk av tekniske løsninger og alf<br>< og ivareta byggtekniske krav                                                                                                    | ternative energibærere, planlegge, montere, sette i drift og                                                                                                    | Trykk på lag                |
| 🔲 planlegge, montere, sette i drift                                                                                                    | og dokumentere batteri og akkumulatorsyst                                                                                                    | emer                                                                                                    |                             |
| redegjøre for og vurdere de ulike<br>liknende, og planlegge, montere, se                                                                               | beskyttelsesgradene for utstyr og kompone<br>tte i drift og dokumentere minst tre av besky                                                                                                    | nter mot inntrenging av væsker, damp, gass, støv og<br>rttelsesgradene                                                                                              |                             |
| redegjøre for, vurdere og identifi<br>for å redusere støypåvirkning                                                                                    | sere elektriske støykilder i elenergisystemer                                                                                                    | og planlegge, montere, sette i drift og dokumentere tiltak                                                                                                    |                             |
| 🔲 feilsøke på elenergisystemer og i                                                                                                    | utstyr med hensyn til koblings- og driftsfeil o                                                                                                    | g loggføre feilsøkingsarbeidet                                                                                                    |                             |
| 🗆 måla alaktricka starralsar i alans                                                                                                    | valevetomor og utetur og vurdoro målorocult                                                                                                    | atono                                                                                                    |                             |
|                                                                                                    |                                                                                                    |                                                                                                    |                             |
|                                                                                                    |                                                                                                    |                                                                                                    |                             |
|                                                                                                    |                                                                                                    | Målene du har huket av vise                                                                                                    | s slik                      |
|                                                                                                    |                                                                                                    |                                                                                                    |                             |
| • ··· ·                                                                                                    |                                                                                                    | -                                                                                                    |                             |
| Læreplantilknytninger                                                                                                    |                                                                                                    |                                                                                                    |                             |
| <ul> <li>Elenergisystemer</li> <li>Gredegjøre for og vul<br/>dokumentere minst to</li> <li>Gredegjøre, montere</li> <li>Gredegjøre, montere</li> </ul> | dere ulike elektriske fordelingssystemer med tilh<br>av fordelingssystemene fra inntak til belastning<br>, sette i drift og dokumentere installasjon basert p<br>, sette i drift og dokumentere ulike varme- og bel, | ørende målearrangement og jordingssystemer, og planlegge, montere, s<br>å ulike installasjonsmetoder med ulike elektriske belastningstyper og eff<br>sningssystemer | ette i drift og<br>ektuttak |
|                                                                                                    |                                                                                                    |                                                                                                    |                             |
| elektrikerfaget Vg3 / opplærin                                                                                                    | elektrikerfaget Vg3 / opplærin                                                                                                    |                                                                                                    | Lagre _                     |
|                                                                                                    | 0 00 mm                                                                                                    |                                                                                                    |                             |
|                                                                                                    |                                                                                                    |                                                                                                    |                             |
| Elenergisystemer                                                                                                    |                                                                                                    |                                                                                                    |                             |

Du er nå ferdig med å skrive en case. Du kan trykke på ny dokumentasjon oppe til høyre hjørne for å skrive en ny case. Eller bla deg videre til en annen fane.

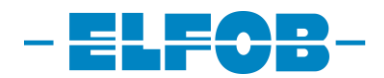

|                                                                                                    |                                                                                                    | TOTAL                                                                                                    | OVERSIKT                                                                                                    |                                                                                         |                                                 |                                                            |                       |
|----------------------------------------------------------------------------------------------------|----------------------------------------------------------------------------------------------------|----------------------------------------------------------------------------------------------------|----------------------------------------------------------------------------------------------------|-----------------------------------------------------------------------------------------|-------------------------------------------------|------------------------------------------------------------|-----------------------|
| MENY                                                                                                    |                                                                                                    |                                                                                                    |                                                                                                    |                                                                                         |                                                 |                                                            |                       |
| Quantit                                                                                                    | Larcalas (3)                                                                                                    | Delaurenteries (20)                                                                                                    | Mundanian (A)                                                                                                    |                                                                                         |                                                 |                                                            |                       |
| Oversikt                                                                                                    |                                                                                                    | Dokumentasjon (28)                                                                                                    | vurdering (1)                                                                                                    | Aktivitet                                                                               | Lae                                             | rekontrakt                                                 |                       |
| Notat                                                                                                    | Kurs/sertifikat                                                                                                    | Fravær                                                                                                    | Kalender                                                                                                    | Meldinger                                                                               | н                                               | lendelser                                                  |                       |
| Innleveringer                                                                                                    | Dokumentasjonshistorikk                                                                                                    |                                                                                                    |                                                                                                    |                                                                                         |                                                 |                                                            |                       |
|                                                                                                    |                                                                                                    |                                                                                                    | <b>D C</b> ° 1                                                                                                    | 1 1 1                                                                                   | . 1                                             | 1                                                          |                       |
|                                                                                                    |                                                                                                    |                                                                                                    | Måle                                                                                                    | ene du har krysse                                                                       | t av ved                                        |                                                            |                       |
|                                                                                                    |                                                                                                    |                                                                                                    | skriv                                                                                                    | ving av case vises                                                                      | i læren                                         | lanen                                                      |                       |
| elektrikerfaget elektrikerfaget                                                                                                    |                                                                                                    |                                                                                                    |                                                                                                    |                                                                                         | 110010.0                                        |                                                            | <u> </u>              |
| 🗲 elektrikerfaget V                                                                                                    | ′g3 / opplæring i bedrift                                                                                                    |                                                                                                    |                                                                                                    |                                                                                         |                                                 |                                                            |                       |
| elektrikerfaget V     Statistikk    Hent PDF versjon     Grunnleggende ferdigheter                                                                                                    | ′g3 / opplæring i bedrift                                                                                                    |                                                                                                    |                                                                                                    |                                                                                         |                                                 | Vis/skju                                                   | l del                 |
| elektrikerfaget V     Statistikk    Hent PDF versjon     Grunnleggende ferdigheter     Elenergssystemer                                                                                                    | 'g3 / opplæring i bedrift                                                                                                    |                                                                                                    |                                                                                                    |                                                                                         |                                                 | Vis/skju<br>▶ 111 ➡ 0/1                                    | ıl del                |
| elektrikerfaget V     Statstik     Hent PDF versjon     Grunnleggende ferdigheter     Elenergioystemer Hovedområdet omfatter planlegging utfere vedlikehold og reparasjon på                                                                                                    | 'g3 / opplæring i bedrift<br>og installasjon av elektrotekniske anlegg beregnet<br>nnleggene. integrert i faget er elsikkerhet, elektrotek                                                                                                    | or bollg, helse og omsorg, kontor, forretnings- og<br>niske beregninger og begreper, måleteknikk, brul                                                                                                    | servicenæring, landbruk, olje og industri og sjøf<br>av håndverktøy, elektrisk drevne verktøy og dig                                                                                                    | art. i hovedområdet inngår også å dokumentere, si<br>jtale verktøy.                     | ette ) v.Yt. funksjonste                        | Vis/skju<br>✓ 111 ▲ 0/ 1<br>ste, fellsøke og               | ıl del                |
| elektrikerfaget V     Statistikk     Hent PDF versjon     Grunnleggende ferdigheter     Senergssystemer     Hovedområdet omfatter planlegging     utføre vedlikehold og reparasjon på.     redegjøre for og vurdere ulike elektri                                                                                              | 'g3 / opplæring i bedrift<br>og installasjon av elektrotekniske anlegg beregnet<br>nileggene. Integrert i faget er elsikkerhet, elektrotek<br>ske fordelingssystemer med tilhørende målearrang                                                                                                    | or bolig, helse og omsorg, kontor, forretnings- og<br>niske beregninger og begreper, måleteknikk, brul<br>ement og jordingssystemer, og planlegge, monter                                                                                                    | servicenæring, landbruk, olje og industri og sjøft<br>k av håndverktøy, elektrisk drevne verktøy og dig<br>e, sette i drift og dokumentere minst to av forde                                                                      | art. I hövedområdet inngår også å dokumentere, si<br>gtale verktay.                     | ette I vft. funksjonste                         | Vis/skju<br>111 4 0/1<br>ste, feilsøke og                  | ıl del<br>4           |
| elektrikerfaget V     Statistikk    Hent PDF versjon     Grunnleggende førdigheter     Elenergisystemmer Hovedområdet omfatter planlegging utføre vedlikehold og reparasjon på redegjøre for og vurdere ulike elektri planlegge, montere, sette i drift og di                                                                  | 'g3 / opplæring i bedrift<br>og installasjon av elektrotekniske anlegg beregnet f<br>nileggene. Integrert i faget er elsikkerhet, elektrotek<br>ske fordelingssystemer med tilhørende målearrang<br>skumentere installasjon basert på ulike installasjon                                                                                                    | or bolig, helse og omsorg, kontor, forretnings- og<br>niske beregninger og begreper, måleteknikk, bru<br>ament og jordingssystemer, og planlegge, monter<br>metoder med ulike elektriske belastningstyper og                                                         | servícenæring. landbruk, olje og industri og sjáfi<br>a vi hánóverktøy, elektrisk drevne verktøy og dig<br>e, sette i drift og dokumentere minst to av forde<br>geffektuttak                                                      | art. i hovedområdet ingår også å dokumentere, si<br>gtale verktey.<br>slingss           | ette i vrt. funksjonste<br>13<br>14             | Vis/skju                                                   | 4                     |
| elektrikerfaget V     Statistikk   Hent PDF versjon     Grunnleggende ferdigheter     Elenergbystemer     Hovedområdet omfatter planlegging på     redegjøre for og vurdere ulike elektri     planlegge, montere, sette i drift og de     planlegge, montere, sette i drift og de                                              | 'g3 / opplæring i bedrift<br>og installasjon av elektrotekniske anlegg beregnet<br>inleggene. Integrert i faget er elsikkerhet, elektrotek<br>ske fordelingssystemer med tilhørende målearrang<br>skumentere installasjon basert på ulike installasjons<br>skumentere ulike varme- og belysningssystemer                                                        | or bolig, helse og omsorg, kontor, forretnings- og<br>niske beregninger og begreper, måleteknikk, brul<br>ement og jordingssystemer, og planlegge, monter<br>metoder med ulike elektriske belastningstyper og                                                        | servicenæring, landbruk, olje og industri og sjøf<br>k av håndverktøy, elektrisk drevne verktøy og dig<br>e, sette i drift og dokumentere minst to av forde<br>geffektuttak                                                       | art. i hovedområdet inngår også å dokumentere, si<br>gtale verktøy.                     | ette i vit. funksjonste<br>13<br>13<br>14<br>16 | Vis/skju<br>111 ± 0/1<br>stet. felisøke og<br>0 0 0<br>0 0 | l del                 |
| elektrikerfaget V     Statistik     Hent PDF versjon     Grunnleggende ferdigheter     Grunnleggende ferdigheter     Hovedområdet omfatter planlegging<br>utføre vedlikehold og reparasjon på-<br>redegjøre for og vurdere ulike elektri<br>planlegge, montere, sette i drift og di<br>planlegge, montere, sette i drift og di | 'g3 / opplæring i bedrift<br>og installasjon av elektrotekniske anlegg beregnet<br>inleggene. Integrert i faget er elsikkerhet, elektrotek<br>ske fordelingssystemer med tilhørende målearrang<br>skumentere installasjon basert på ulike installasjon<br>skumentere ulike varme- og belysningssystemer<br>der ved bruk av tekniske løsninger og alternative er | or bolig, helse og omsorg, kontor, forretnings- og<br>niske beregninger og begreper, måleteknikk: brul<br>ement og jordingssystemer, og planlegge, monter<br>metoder med ulike elektriske belastningstyper og<br>ergibærere, planlegge, montere, sette i drift og do | servicenæring, landbruk, olje og industri og sjøf,<br>k av håndverktøy, elektrisk drevne verktøy og dig<br>e, sette i drift og dokumentere minst to av forde<br>g effektuttak<br>okumentere elektriske ENØK-tiltak og ivareta byj | art. i hovedområdet inngår også å dokumentere, sø<br>gtale verktøy.<br>elingss<br>ggtek | ette i art: funksjonste<br>                     | Vis/sigu                                                   | 4<br>4<br>9<br>9<br>9 |

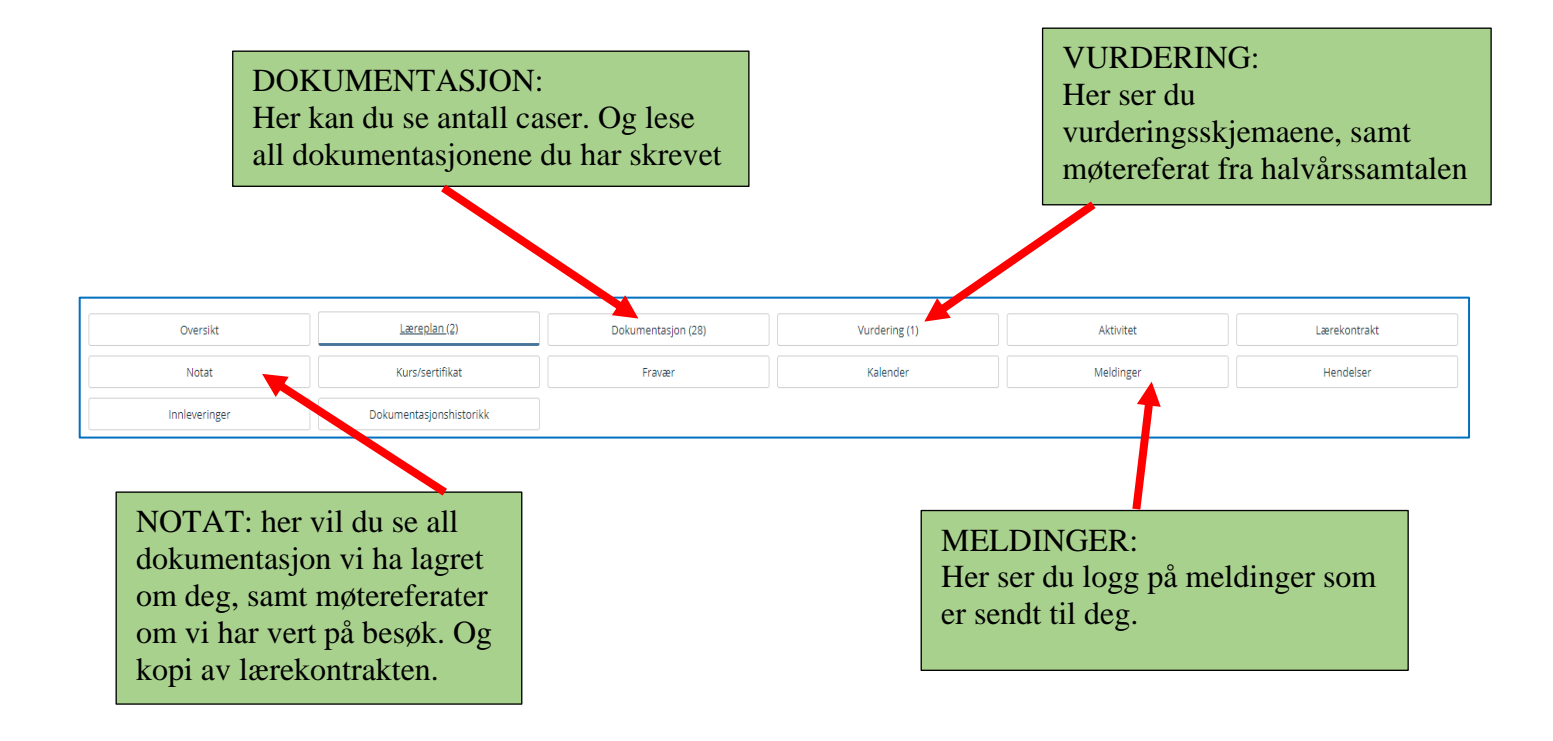

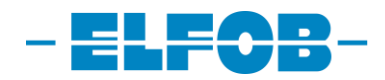

### **BRUKERMANUAL** –

## **VURDERINGSSKJEMA LÆRLINGER**

| Ditt dashboard                                                                                                    |                                                                                               |                                                                                                    |                                                                                                    |                                            | • Administrèr dashboard |
|----------------------------------------------------------------------------------------------------|-----------------------------------------------------------------------------------------------|----------------------------------------------------------------------------------------------------|----------------------------------------------------------------------------------------------------|--------------------------------------------|-------------------------|
| 2                                                                                                    | Dostumentering size 30 dager                                                                  | 5 4 3 2 1                                                                                             |                                                                                                    | 28<br>Dokumenteringer so<br>+ Ny dokumenta | an<br>sjon              |
| Apne ressurser (8)                                                                                                    |                                                                                               | Plass 1 Ø                                                                                             | Siste hendelser (10)                                                                               |                                            | Plass 2 <b>O</b>        |
| Konkretisering kulde og varmepumpemontørfaget                                                                                                    |                                                                                               | 1 🗋 19.02.2018                                                                                        | Tante Tora opprettet vurderingsskjema på din                                                       | n profil                                   | 9 minutter siden        |
|                                                                                                    |                                                                                               | Du finne                                                                                              | er skjemaet ved å                                                                                  | trykke følge                               | ende steder.            |
| Dashbord A Profil      Læreplaner ,     Elektriker Tester                                                                                                    | Dokumentasjon 🔦 Vurdering 🗎                                                                   | Aktiviteter 🖿 Innieveringer 📑 Res                                                                     | ssurssenter                                                                                        |                                            | /                       |
| Dashbord     Profil     Læreplaner  Elektriker Tester  Elektriker Tester  Karling i Elektrikerfaget    Tom Erik Fodstadhagen er                                                                                                    | Dokumentasjon     Vurderling                                                                  | Aktiviteter Innieveringer Res<br>elektrike<br>0 122455<br>11.12201<br>V orkide 3                      | ssurssenter<br>r@slettebedrift.no<br>78<br>17<br>050 MJØNDALEN                                     |                                            |                         |
| Dashbord      Profil     Læreplaner      Elektriker Tester      Elektriker Tester      Elektriker Tester      Attri     Lærding i Elektriker Tester      Attri     Tom Erik Födstadhagen er                                                                                                    | Dokumentasjon     Vurdering                                                                   | Aktiviteter Innieveringer Res<br>elektrike<br>123455<br>11.12.201<br>V orkide.3                       | ssurssenter<br>r@slettebedrift.no<br>78<br>17<br>1050 MJØNDALEN<br>1051 AUGUERSIKT                 |                                            |                         |
| Elektriker Tester      Elektriker Tester      Elektriker Tester      Elektriker Tester      Athu      Conting i ElektrikerTaget [     Athu      Conting i ElektrikerTaget [     SocumentTente Komperansemåle      Jord      Jord      J | Dokumentasjon Vurdering ELELE3 ansvarlig konsulent GODY/EVTE KOMPETAVSEMÅL 0/66               | Alcuiteter Innieveringer Res<br>dektriker<br>1234.56<br>1124.56<br>0 rickie , 3<br>7                  | sourssenter<br>r@slettebedrift.no<br>78<br>17<br>050 MjØNDALEN<br>TOTALOVERSIKT                    |                                            |                         |
| A Dashbord     A Profi     Careplaner      Elektriker Tester      Elektriker Tester      Elektriker Tester      Autiv      Carding i Elektrikerfaget i      Okrumenterite kompetansemå:      Dokumenterite kompetansemå:      Jane      Jane      | Cotumentasjon Vurderling                                                                      | Aktiviteter Innieveringer Res<br>detektriker<br>123456<br>(112456)<br>v orkide.3<br>T                 | r@siestebedrift.no<br>78<br>17<br>050 MJØNDALEN<br>TOTALOVERSIKT                                   |                                            |                         |
|                                                                                                    | Dokumentasjon Vurdering ELELE3 ansvarlig konsulent GODI/JENTE KOMPETANSEMÅL 0/66 Læreplan (2) | Alcuiteter Innieveringer Re<br>Alcuiteter Innieveringer<br>123450<br>Vorkide, 3<br>Dokumentasjon (28) | r@silettebedrift.no<br>78<br>17<br>050 MJØNDALEN<br>TOTALOVERSIKT<br>2<br>1<br>0<br>14<br>13<br>11 |                                            |                         |

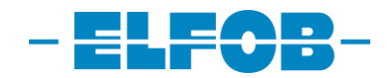

| Nurdering 1                                                                                                    |                                                                                                    |
|----------------------------------------------------------------------------------------------------|----------------------------------------------------------------------------------------------------|
| Astrodetaljer                                                                                                    |                                                                                                    |
| Vurderingsskjema for Elektriker Tester<br>Metedar: 20.06.2018 06:00<br>Detakær: Fletter Tester, Tante Tora<br>Skjemataus: Aktor                                                                                                   | Sijerne opprette: 19 06 2018                                                                                                    |
| Agenda:                                                                                                    |                                                                                                    |
| HER SKRIVER DERE EN AGENDA Vurder deg                                                                                                    | selv nå alle lærenlanmåle                                                                                                    |
| NO VIIIOI deg                                                                                                    | serv på ane hereplannak                                                                                                    |
| Vurderingsskjema Generelle kommentarer Gjennomføring                                                                                                    |                                                                                                    |
| Viinterinerkiema                                                                                                    |                                                                                                    |
|                                                                                                    |                                                                                                    |
| Godkjent Venter Awist                                                                                                    | Vis/skjul delmål Vis/skjul kommentarer                                                                                                    |
| elektrikerfaget Vg3 / opplæring i bedrift                                                                                                    | Egenvurdering                                                                                                    |
| Elenergigstemer                                                                                                    |                                                                                                    |
| redegiere for og vurdere ulike elektriske fordelingssystemer med tilhærende måleærrængement og jordingssystemer, og plænlegge, montere, sette i drift og dokumentere minst to av fordelingssystemene fra instak<br>til belæstning | E Sett vurdering                                                                                                    |
| planlegge, montere, sette i drift og dokumentere installasjon basert på ulike installasjonsmetoder med ulike elektriske belastningstyper og effektuttak                                                                           | E Sett vurdering                                                                                                    |
| planlegge, montere, sette i drift og dokumentere ulike varme- og belysningssystemer                                                                                                    | E Sett vurdering V 16 O                                                                                                    |
| redegiare for og vurder energikostnader ved bruk av tekniske lasninger og alternative energibærere, planlegge, montere, sette i drift og dokumentere elektriske ENØK-titak og ivareta byggtekniske krav                           | E Sett vurdering                                                                                                    |
| planlegge, montere, sette i drift og dokumentere batteri og akkumulatorsystemer                                                                                                    | E Sett vurdering                                                                                                    |
| redegiare for ag vurdere de uilke beskyttelseagradene for utstyr og komponenter mot inntrenging av væsker, damp, gass, stav og liknende, og planlegge, montere, sette i drift og dokumentere minst tre av<br>beskyttelsegnadene   |                                                                                                    |
| redegjøre for, vurdere og identifisere elektriske støykilder i elenergisystemer og planlegge, montere, sette i drift og dokumentere tiltak for å redusere støysåvirkning                                                          | Vis/skjul delmål Vis/skjul ko                                                                                                    |
|                                                                                                    | Egenvurdering                                                                                                    |
|                                                                                                    |                                                                                                    |
| Klikk på nedtrekks meny for alternativer.                                                                                                    | Image: Sett wurdering         13           Sett wurdering         13           Image: Sett wurdering         14           Behersker oppgaven         14           Image: Sett wurdering         14 |
|                                                                                                    | j≡ Sett vurdering v 11                                                                                                    |
|                                                                                                    | E Sett vurdering • 11                                                                                                    |
|                                                                                                    | E Sett yurdering                                                                                                    |

| Haivårs samtale                                                                    | Nederst i skjema er det en del som heter                                                                                                    |                        |
|------------------------------------------------------------------------------------|----------------------------------------------------------------------------------------------------|------------------------|
| Faglig utvikling                                                                   | halvårssamtale. Vurder deg selv.                                                                                                    | E Sett vurdering       |
| Skriving av Arbeidsoppdrag/caser i OLKWEB                                          |                                                                                                    | E Sett vurdering       |
| Forståelse for arbeidet                                                            |                                                                                                    | E Sett vurdering       |
| Utførelse av arbeidet                                                              |                                                                                                    | E Sett vurdering       |
| Evnen til å vurdere eget arbeid                                                    |                                                                                                    | III Sett vurdering * O |
| Fremmøte og holder arbeidstiden                                                    |                                                                                                    | E Sett vurdering       |
| Orden og ryddighet på arbeidsplassen                                               |                                                                                                    | E Sett vurdering       |
| Forhold til HMS                                                                    |                                                                                                    | E Sett vurdering       |
| Sammarbeid med faglig ieder                                                        |                                                                                                    | E Sett vurdering • O   |
| Sammarbeid med andre ansatte/montør                                                |                                                                                                    | E Sett vurdering       |
| Sosial tilpasning og sammarbeidsevne                                               |                                                                                                    | E Sett vurdering       |
| Er lærlingen klar til å meldes opp til fagprøven                                   |                                                                                                    | E Satt usurdarian T    |
| KUN FOR BEDRIFTEN (SVARES PÅ SISTE SAMTALE R<br>I bedriften etter læretidens utløp | R OPPRELDING TIL FAGPROVEN, LÆRLINGEN SKAL HA BESIGED MINIMUM 1 MÅHED FOR UTLOP AV LÆRETIDEN): Er Bedriften interessent i et lærlingen fortsetter | 📕 Sett vurdering 🔹 🖌 0 |
|                                                                                    |                                                                                                    |                        |
|                                                                                    |                                                                                                    | E Sett vurdering • O   |
|                                                                                    |                                                                                                    | E Dårlig O             |
| KI                                                                                 | ikk på nedtrekks meny for alternativer.                                                                                                    | Bra                    |
|                                                                                    |                                                                                                    | E Meget bra            |
|                                                                                    |                                                                                                    |                        |

Du har nå fylt ut vurderingsskjemaet og er klar for halvårssamtale med faglig leder!

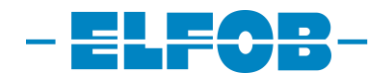

## **BRUKERMANUAL – FAGLIG LEDER**

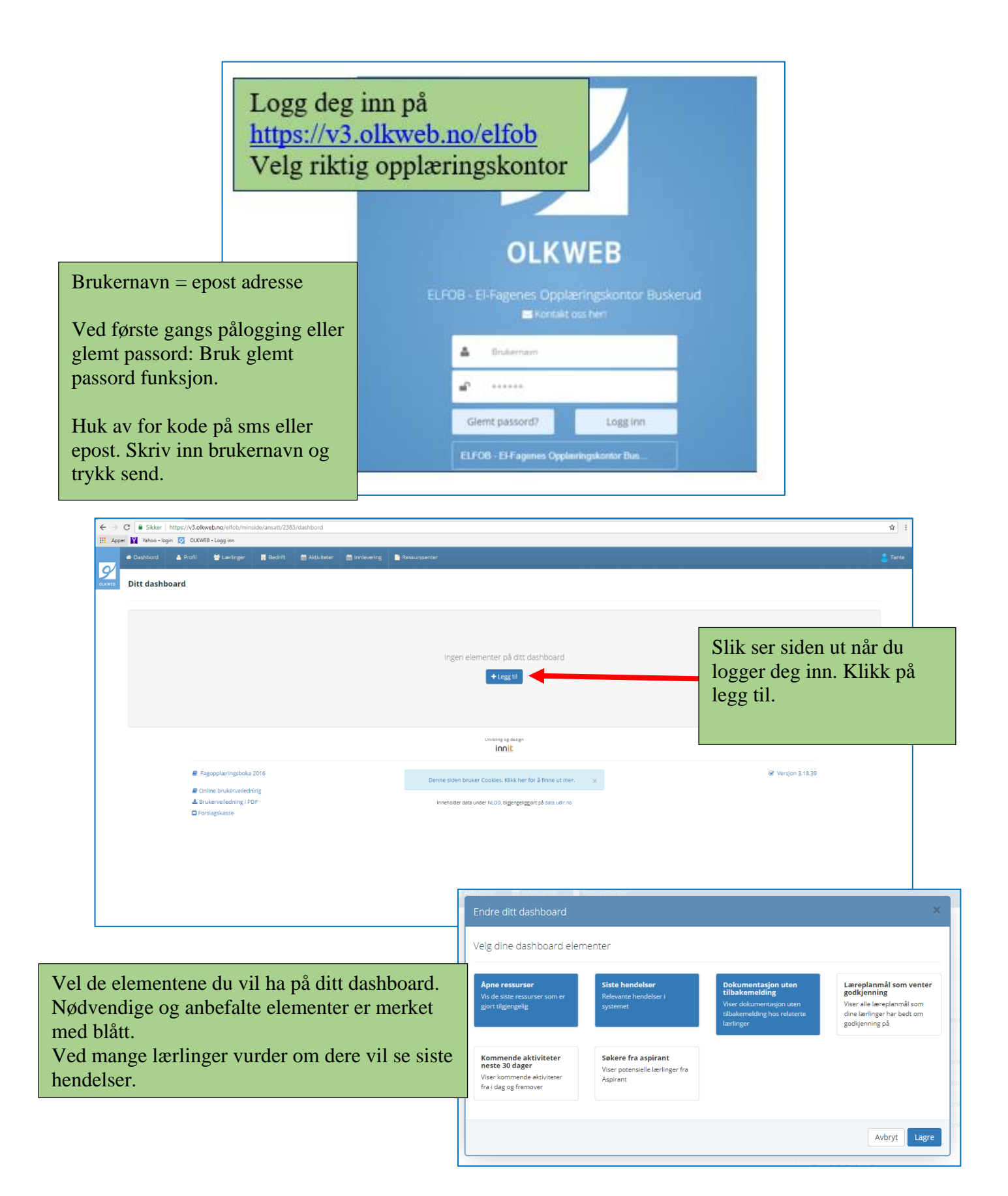

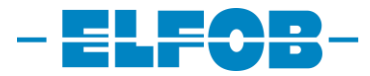

Dashboard vil da se slik ut.

| nspumpemonterfaget<br>faget<br>et<br>ikasjonsmonterfaget<br>nikker                                                                                                    | Plass 1 0<br>1 19,02,2018<br>1 18,06,2018<br>1 18,06,2018<br>1 18,                       | Siste hendelser (10)  Elektriker Tester logget inn  Elektriker Tester opprettet ny dolumentasjon  Elektriker Tester logget inn  Sabine Lutterbach opprettet ressursen Konkretsering Kontor og Administrasjon Sabine Lutterbach opprettet ressursen Konkretsering Automasjon Sabine Lutterbach opprettet ressursen Konkretsering Isvlebygger Sabine Lutterbach opprettet ressursen Konkretsering Isvlebygger                                                                                                    | Administrefer dashbaard     Plass 2      Plass 2     Plass 2     Internet en time siden     Z.timer siden     Light     Light     Light     Light                                                                                                    |                                                                                                    |
|----------------------------------------------------------------------------------------------------|----------------------------------------------------------------------------------------------------|----------------------------------------------------------------------------------------------------|----------------------------------------------------------------------------------------------------|----------------------------------------------------------------------------------------------------|
| nepumpemonterfaget<br>faget<br>et<br>kkajonsmonterfaget<br>nikker                                                                                                    | Plass 1 0<br>10 19022018<br>11 18062018<br>11 1806 | Siste hendelser (10) Elektriker Tester logget inn Elektriker Tester opprettet ny dokumentasjon Elektriker Tester logget inn Sabine Lutterbach opprettet ressursen Konkretisering Kutomasjon Sabine Lutterbach opprettet ressursen Konkretisering Automasjon Sabine Lutterbach opprettet ressursen Konkretisering turkebygger Sabine Lutterbach opprettet ressursen Konkretisering turkebygger Sabine Lutterbach opprettet ressursen Konkretisering industrimekanikker                                                                                                    | Plass 2 •<br>omtrent en time siden<br>2.timer siden<br>1.timer<br>1.timer<br>1.timer<br>1.timer<br>1.timer                                                                                                    |                                                                                                    |
| repumpemontarfaget  faget  st  st  ministratjon                                                                                                    | 1 1 19.02.2018<br>1 1 18.06.2018<br>1 1 18.06.2018<br>1 1 18.06.2018<br>1 1 18.06.2018<br>1 1 18.06.2018<br>1 1 18.06.2018<br>1 1 18.06.2018<br>1 1 18.06.2018                                                                                                    | Elektriker Tester logget inn Elektriker Tester oppretiet ny dokumentasjon Elektriker Tester logget inn Sabine Lutterbach oppretiet ressursen Konkretisering Kontor og Administrasjon Sabine Lutterbach oppretiet ressursen Konkretisering Lutomasjon Sabine Lutterbach oppretiet ressursen Konkretisering Lutomasjon Sabine Lutterbach oppretiet ressursen Konkretisering lutotimekanikker                                                                                                    | omtrent en time siden<br>2. timer siden<br>2. timer siden<br>i. sår<br>i. sår<br>i. sår                                                                                                    |                                                                                                    |
| rfaget<br>et<br>ikaajonsmontarfaget<br>nikker<br>ministraajon                                                                                                    | 1 1 18.06.2018<br>1 1 18.06.2018<br>1 1 18.06.2018<br>1 1 18.06.2018<br>1 1 18.06.2018<br>1 1 18.06.2018<br>1 1 18.06.2018<br>1 1 18.06.2018<br>1 1 18.06.2018<br>1 1 18.06.2018                                                                                                    | Elektriker Tester opprettet ny dokumentasjon<br>Elektriker Tester logget inn<br>Sabine Lutterbach opprettet ressursen Konkretisering Kontor og Administrasjon<br>Sabine Lutterbach oppdatente ressursen Konkretisering Lutomasjon<br>Sabine Lutterbach opprettet ressursen Konkretisering turkebygger<br>Sabine Lutterbach opprettet ressursen Konkretisering Industrimekanikker                                                                                                    | 2 timer siden<br>2 timer siden<br>i går<br>i går<br>i går                                                                                                    |                                                                                                    |
| rfaget<br>et<br>ikaajonsmontarfaget<br>nikker<br>ministraajon                                                                                                    | 1 18.062018<br>1 18.062018<br>1 1 18.062018<br>1 1 18.062018<br>1 1 18.062018<br>1 1 18.062018<br>1 1 18.062018<br>1 1 18.062018<br>1 1 18.062018                                                                                                    | Elektriker Tester logget inn<br>Sabine Lutterbach opprettet ressursen Konkretisering Kontor og Administrasjon<br>Sabine Lutterbach oppdatente ressursen Konkretisering Automasjon<br>Sabine Lutterbach opprettet ressursen Konkretisering tuvlebygger<br>Sabine Lutterbach opprettet ressursen Konkretisering Industrimekanikker                                                                                                    | 2 timer siden<br>i går<br>i går<br>i går                                                                                                    |                                                                                                    |
| et<br>ikasjonsmontarfaget<br>nikker<br>ministrasjon                                                                                                    | 1 18.06.2018<br>1 18.06.2018<br>1 18.06.2018<br>1 18.06.2018<br>1 18.06.2018<br>1 18.06.2018<br>1 18.06.2018                                                                                                    | Sabine Lutterbach opprettet ressursen Konkretisering Kontor og Administrasjon<br>Sabine Lutterbach oppdaterte ressursen Konkretisering Automasjon<br>Sabine Lutterbach opprettet ressursen Konkretisering tavlebygger<br>Sabine Lutterbach opprettet ressursen Konkretisering industrimekanikker                                                                                                    | i sår<br>i sår<br>i sår                                                                                                    |                                                                                                    |
| ikasjonsmonterfaget<br>nikker<br>ministrasjon                                                                                                    | 1 D 18.06.2018<br>1 D 18.06.2018<br>1 D 18.06.2018<br>1 D 18.06.2018                                                                                                    | Sabine Lutterbach oppdaterte ressursen Konkretisering Automasjon Sabine Lutterbach oppretitet ressursen Konkretisering tavlebygger Sabine Lutterbach oppretitet ressursen Konkretisering Industrimekanikker                                                                                                    | i går                                                                                                    |                                                                                                    |
| ministrasjon                                                                                                    | 1 1 18.06.2018<br>1 1 18.06.2018<br>1 1 18.06.2018                                                                                                    | Sabine Lutterbach opprettet ressursen Konkretisering tavlebygger Sabine Lutterbach opprettet ressursen Konkretisering industrimekanikker                                                                                                    | <u>i går</u>                                                                                                    |                                                                                                    |
| ministrasjon                                                                                                    | 1 D 18.06.2018                                                                                                    | Sabine Lutterbach opprettet ressursen Konkretisering Industrimekanikker                                                                                                    |                                                                                                    |                                                                                                    |
| ministrayon                                                                                                    | 1 18.06.2018                                                                                                    | Richt-How Restor James in -                                                                                                    | igar                                                                                                    |                                                                                                    |
|                                                                                                    |                                                                                                    | Tom Erik Fodstadhagen opprettet ressursen Konkretisering Telekommunikasionsmor                                                                                                    | tørfaget i går                                                                                                    |                                                                                                    |
|                                                                                                    |                                                                                                    | Tom Erik Fodstadhagen slettet ressursen Konkretisering Telekommunikasjonsmontø                                                                                                    | faget i går                                                                                                    |                                                                                                    |
|                                                                                                    |                                                                                                    |                                                                                                    | Q Viscalla handelses                                                                                                    |                                                                                                    |
|                                                                                                    |                                                                                                    |                                                                                                    | • vis alle hendelser                                                                                                    |                                                                                                    |
| (10)                                                                                                    | Place 3 🍅                                                                                                    |                                                                                                    |                                                                                                    |                                                                                                    |
| m. B. 1. va                                                                                                    | 1 10.00 0 10                                                                                                    |                                                                                                    |                                                                                                    |                                                                                                    |
| rling Tekst                                                                                                    | Kilde                                                                                                    | For å godkjenne en c                                                                                                    | ase                                                                                                    |                                                                                                    |
| ktriker lester Her skriver dere Planlegging: Gjenomføring: Sluttkontroli/Dokumentasjon:                                                                                                    | web 💿                                                                                                    | klikk på gyet i ruten                                                                                                    |                                                                                                    |                                                                                                    |
| ktriker Tester dfmghytpjrkmgvdølhltr                                                                                                    | Web                                                                                                    | KIKK på øyet i futeri                                                                                                    |                                                                                                    |                                                                                                    |
| ktriker Tester tt                                                                                                    | Web                                                                                                    | dokumentasjon uten                                                                                                    |                                                                                                    |                                                                                                    |
| ktriker Tester                                                                                                    | Web                                                                                                    | tilbakemelding                                                                                                    |                                                                                                    |                                                                                                    |
| ktriker Tester Fjzlcæøn                                                                                                    | App 🕐                                                                                                    |                                                                                                    |                                                                                                    |                                                                                                    |
| Innhold Lareplant/livytninger Hendelseslogg elysning er skriver dere anlegding: uttkontrol/Dokumentasjon: edleggaustavjensingti gpaustavjensingti gp                                                                                                    | Her ser du h<br>bilder som l<br>• Klik<br>• Klik                                                                                                    | iva lærlingen har skrevet og<br>igger ved.<br>k på bilde for å se det i stor<br>k på læreplantilknytning fo                                                                                                    | g hvilke<br>rt format<br>r å se                                                                                                    | t.                                                                                                    |
| Woskjul kommentarer                                                                                                    | kom                                                                                                    | petansemålene lærlingene l<br>n.                                                                                                    | nar knyt                                                                                                    | tet                                                                                                    |
| 1906-2018     Innhold     Læreplantilknytninger     H       Læreplantilknytninger     H       Læreplantilknytninger     H       Læreplantilknytninger     H       Læreplantilknytninger     H       Læreplantilknytninger     H       Læreplantilknytninger     H       Læreplantilknytninger     H       Læreplantilknytninger     H       Læreplantilknytninger     H       Veb     Læreplantilknytninger       Veb     Læreplantilknytninger | endelseslogg<br>ift og dokumentere ulike varme-<br>ttifisere elektriske støykilder i ele                                                                                                    | og belysningssystemer<br>nergisystemer og planlegge, montere, sette i drift og dokumentere                                                                                                    | tiltak for å redusere                                                                                                    | ≥ støyj                                                                                                    |
|                                                                                                    | ring Tess<br>karker Tester Her skriver dere Panlegging Gjenomfering Sluttkontroll/Dokumentasjon<br>karker Tester dringhytpplingvdeihitr<br>tarker Tester til<br>karker Tester Fjölceen<br>innhold Læreplantliknytvinger Hendelieslogg<br>Helysning<br>erskner dere<br>karkes men<br>erskner dere<br>karkes men<br>innhold Læreplantliknytninger H<br>19.06.2018 Innhold Læreplantliknytninger H<br>Elenergisystemer<br>Verb<br>Verb<br>Endre                                                                                                    | ring       Text       Kee         tarker Tester       Her skrive dare Parlegging Qenomfaring: Skittkotrol/Dokumentasjon:       Wei         tarker Tester       dringhytpjykingsdeliftz:       Wei         tarker Tester       tarker Tester:       Wei         tarker Tester:       tarker Tester:       Wei         tarker Tester:       generation       App         tarker Tester:       generation       App         tarker Tester:       Wei       Image: State State | integ       integ       integ       integ         integer tear       integer tear       integer tear       integer         integer tear       integer       integer       integer         integer tear       integer       integer       integer         integer tear       integer       integer       integer         integer       integer       integer       integer         integer       integer       integer       integer         integer       integer       integer       integer         integer       integer       integer       integer         integer       integer       integer       integer         integer       integer       integer       integer         integer       integer       integer       integer         integer       integer       integer       integer         integer       integer       integer       integer         integer       integer       integer       integer         integer       integer       integer       integer         integer       integer       integer       integer         integer       integer       integer       integer | inter       inter       inter <td< td=""></td<> |

| 19052018 Ind<br>Web<br>Plane<br>Endre<br>Suttle | nold Læreplantliknytninger Hendelseslogg<br>sning<br>mer dere<br>gøng-<br>mering-<br>mering-              | For å godkjenne case trykk på<br>kommentarer. Gi din tilbakemelding<br>og trykk på lagre. | X                       |
|-------------------------------------------------|----------------------------------------------------------------------------------------------------|-------------------------------------------------------------------------------------------|-------------------------|
| Vedie<br>Est<br>Komm                            | EE thundrywingkt.gg tskyl kommentarer nentarer her skriver dere en kommentar for å godkjenne case eller e | SE LÆRLINGEN FORANDRE PÅ DEN El Lagre<br>+ Lægg ved en fil                                |                         |
|                                                 |                                                                                                    | For å komme tilbake t<br>dashboard trykk på kr<br>Casen har nå forsvun<br>listen din.     | il<br>ysset.<br>1et fra |

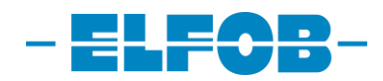

### BRUKERMANUAL

### **VURDERINGSSKJEMA FAGLIG LEDER**

Skal gjennomføres i Desember og Juni 1 Trykk på lærlinger. Be 🖶 La Velg så den lærlingen du 9 Tante Tora / Alle I skal opprette vurderings Lærlinge Alle lærlingtyper skjema for. Alle lærlingtyper 6 Q Start 11.12.2017 Lærlingtype Bedrift Konsulent Slutt 10.12.2021 Lærling Elektrikerfage Tom Erik Fodstad lettebedri Lærling Sabine Lutterbach 11.12.2017 10.12.2021 2 11.12.2017 10.12.2021 Lærling Taviemontorfaget Sabine Lutterbach . 11.12.2017 10.12.2021 Lærling ttebedrift munikasi Tom Erik Fodstadbager . 11.12.2017 10.12.2021 Lærling Slettebedrift Energimonterfaget Tom Erik Fodstadhagen Sabine Lutterbach 23.02.2018 22.02.2022 Lærling ulde- og varmeo 50 per side 🔹 Epost 1 ikling og de innit

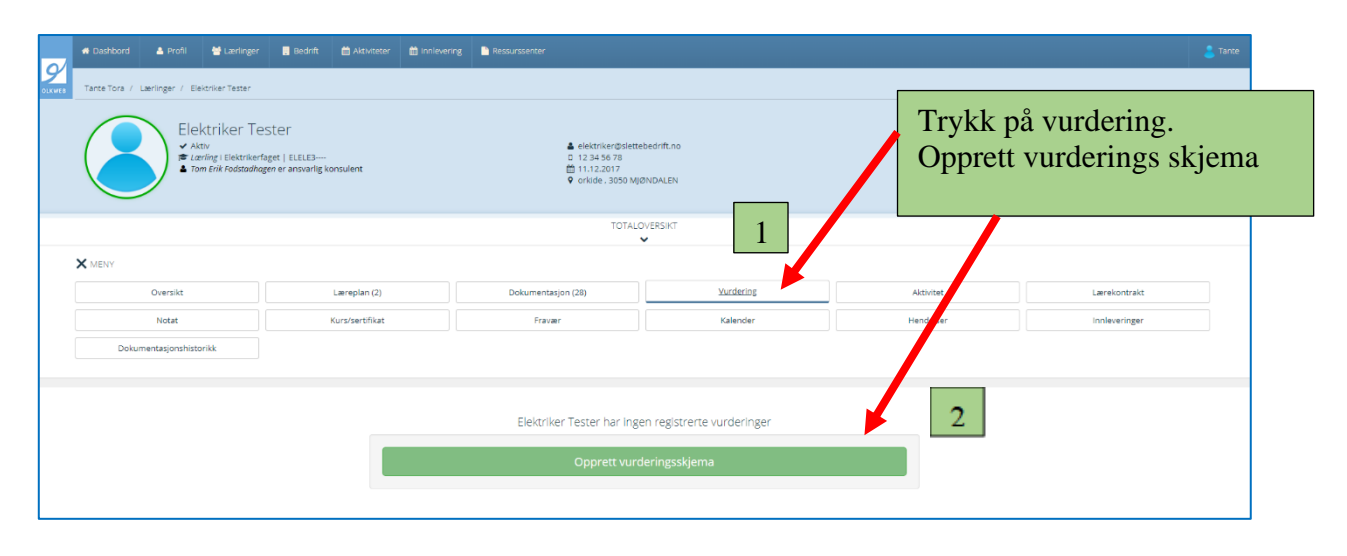

| Dokumerazjonshozorik                                                                                                    |                                                                                                    |      |
|----------------------------------------------------------------------------------------------------|----------------------------------------------------------------------------------------------------|------|
| Validation 1       Mercheliger       Skylema Status: Aldov — mangler moteclato.       Macredia     Varighet i dimer       20.05.2018.000     Image: Transmission of the transmission of the transmission of | Euge ti detaker                                                                                                    |      |
| <ul> <li>A B / U S E + formula = Perspection + III + ∂ Ø O</li> <li>Here address of the formula = Perspection + III + ∂ Ø O</li> <li>Materneferat</li> <li>A B / U S E + formula = Perspection + III + ∂ Ø O</li> </ul>                                                                                                    | <ul> <li>2. Lag agenda for møt</li> <li>3. Lagre møtedetaljer</li> <li>4. Vurderingsskjemae<br/>nå tilgjengelig for<br/>lærlingen</li> </ul> | t er |
| Du kan sende epost til lærlingen direkte<br>fra OLKWEB med påminnelse om<br>møtedato.                                                                                                    | D Lagra maindetaljør                                                                                                    |      |

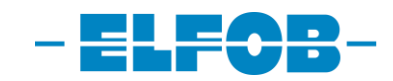

| Vurderingeskieme                                                                                                    | Generalizer                                                                                                    | (El Cal (res)                                                                                                    |
|----------------------------------------------------------------------------------------------------|----------------------------------------------------------------------------------------------------|----------------------------------------------------------------------------------------------------|
| vurderingsskjema Generelle kommentarer                                                                                                    | Gennamaring                                                                                                    |                                                                                                    |
| Vurderingskjema                                                                                                    |                                                                                                    | Endre utvalg                                                                                                    |
| Godkjent Venter Avvist                                                                                                    |                                                                                                    | Vis/skjul delmål Vis/skjul kommentarer                                                                                                    |
| elektrikerfaget Vg3 / opplæring i bed                                                                                                    | nft                                                                                                    | Bedriftens vurdering                                                                                                    |
| Elenergisystemer                                                                                                    | nortenez med tibezanda edizarranzenez na infonsorrenez na nacieza ente i dob na dal-manzaz eltera a se terte i                                                                                                    |                                                                                                    |
| til belastning                                                                                                    | ny server and an and the server engenness of your gray server, of your agay, indicately, server control growumentere minist to an indicately settement its initiate                                                                                                    | E Sett vurdering • O • 13 O                                                                                                    |
| planlegge, montere, sette i drift og dokumentere                                                                                                    | installasjon basert på ulike installasjonsmetoder med ulike elektriske belastningstyper og effektuttak<br>ulike uarme, na habsningsturremer                                                                                                    | E Sett vurdering * P 14 0                                                                                                    |
| redegjøre for og vurder energikostnade                                                                                                    | a a a a a a a a a a a a a a a a a a a                                                                                                    |                                                                                                    |
| planlegge, montere, sette i drift og dok                                                                                                    | Halvårs samtale                                                                                                    |                                                                                                    |
| redegjøre for og vurdere de ulike besky<br>beskyttelsesgradene                                                                                                    | Fagig utviking                                                                                                    | E Sett vurdering V D                                                                                                    |
| redegjøre for, vurdere og identifisere el                                                                                                    | Skrivling ev Arbeidsoppdrag/caser i OLKWE8                                                                                                    | 🚝 Sett vurdering 🔹 📀 🔍                                                                                                    |
| feilsøke på elenergisystemer og utstyr r                                                                                                    | Forståelse for arbeidet                                                                                                    | Je Sett vurdering                                                                                                    |
|                                                                                                    | Utforelse av arbeidet                                                                                                    |                                                                                                    |
| Du ska                                                                                                    | al nå vurdere Lærlingen.                                                                                                    | ⊨ sett vurdering ▼                                                                                                    |
| Du sk                                                                                                    | al vurdere lærlingen nå holken som heter                                                                                                    | E Sett vurdering                                                                                                    |
| Halvå                                                                                                    | recomtale                                                                                                    | E Sett vurdering V O                                                                                                    |
|                                                                                                    | a vurdere lerlingen på kommetense målere                                                                                                    | ₩ sett vurdering * 🗭 O                                                                                                    |
| Du Ka                                                                                                    | i vuldere lærnigen på kompetanse målene.                                                                                                    | E Sett vurdering V O O                                                                                                    |
|                                                                                                    | Er lærlingen klar til å meldes opp til fagprøven                                                                                                    | E sett vurdering * O O                                                                                                    |
|                                                                                                    | KUN FOR BEDRIFTEN (SVARES PÅ SISTE SAMTALE FØR OPPMELDING TIL FAGPRØVEN, LÆRLINGEN SKAL HA BESIGED MINIMUM 1 MÅNED FØR UTLØP AV LÆ<br>I bedriften etter iteretisjens utløn                                                                                                    | RRETIDEN): Er Bedriften interessert i at lærlingen fortsetter 📕 Sett vurdering 🔻 👂 O                                                                                                    |
|                                                                                                    |                                                                                                    |                                                                                                    |
|                                                                                                    |                                                                                                    |                                                                                                    |
| skjema Generelle kommentarer Gjennomfi<br>Verna<br>Verner Avstet<br>stragget Vg3 / opplæring i bedrift<br>systemer<br>ge, montere, sette i drift og dolumentere installasjon bær<br>gg, montere, sette i drift og dolumentere installasjon bær<br>ge, montere, sette i drift og dolumentere installasjon bær<br>ge, montere i drift og dolumentere installasjon bær<br>ge, montere i drift og dolumentere installasjon bær<br>ge, montere i drift og dolumentere installasjon bær<br>ge, montere i drift og dolumentere installasjon bær<br>ge, montere i drift og dolumentere installasjo | ring  Egenvurde herende måleerrengement og jordingssystemer, og planingge, montere, sette i drift og dosumentere minst to av fordelingssystemen fra innter i gå vilke instalsajonsmetoder med uitze elektriske belaksningssyser og effektutter gå vilke instalsajonsmetoder med uitze elektriske belaksningssyser og effektutter  på vilke instalsajonsmetoder med uitze elektriske belaksningssyser og effektutter  på vilke instalsajonsmetoder med uitze elektriske belaksningssyser og effektutter  på vilke instalsajonsmetoder med uitze elektriske belaksningssyser og effektutter  på vilke instalsajonsmetoder med uitze elektriske belaksningssyser og effektutter  på vilke instalsajonsmetoder med uitze elektriske belaksningssyser og effektutter  på vilke instalsajonsmetoder med uitze elektriske belaksningssyser og effektutter  på vilke instalsajonsmetoder med uitze elektriske belaksningssyser og effektutter  på vilke instalsajonsmetoder med uitze elektriske belaksningssyser og effektutter  på vilke instalsajonsmetoder med uitze elektriske belaksningssyser og effektutter  på vilke instalsajonsmetoder med uitze elektriske belaksningssyser og effektutter  på vilke instalsajonsmetoder med uitze elektriske belaksningssyser og effektutter  vilke instalsajonsmetoder med uitze elektriske belaksningssyser og effektutter  vilke instalsajonsmetoder med uitze elektriske belaksningssyser og effektutter  vilke instalsajonsmetoder med uitze elektriske belaksningssyser og effektutter  vilke instalsajonsmetoder med uitze elektriske belaksningssyser og effektutter  vilke instalsajonsmetoder med uitze elektriske belaksningssyser og effektutter  vilke instalsajonsmetoder med uitze elektriske belaksningssyser og effektutter  vilke instalsajonsmetoder med uitze elektriske belaksningssyser og effektutter  vilke instalsajonsmetoder med uitze elektriske belaksningssyser og effektutter  vilke instalsajonsmetoder med uitze elektriske belaksningssyser og effektutter  vilke instalsajonsmetoder med uitze elektriske belaksningssyser og effektutter  vilke insta | Vorskyl delmå Vsr         Vorskyl delmå Vsr         Bedvirtens surdering         Når lærlingen er<br>ferdig med sin<br>vurdering og<br>kommer på<br>halvårssamtalen<br>trykker du på<br>oppsummer<br>vurderingssamtalen.<br>Dere kan nå se hva<br>dere har vurdert. |

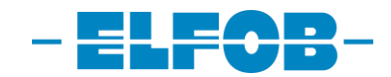

| Er lærlingen klar til å meldes opp til fagprøven                                                    |                                                                                                    | Sett vurdering   | Sett vurdering | • | 2 | 0 |
|----------------------------------------------------------------------------------------------------|----------------------------------------------------------------------------------------------------|------------------|----------------|---|---|---|
| KUN FOR BEDRIFTEN (SVARES PÅ SISTE SAMTALE FØR OPPMELDING TIL<br>i bedriften etter læretidens utløp | FAGPRÖVEN, LÆRLINGEN SKAL HA BESKJED MINIMUM 1 MÅNED FÖR UTLOP AV LÆRETIDEN): Er Bedriften interessert i et lærlingen fortsetter | E Sett vurdering | Sett vurdering | ٠ | 9 | 0 |
|                                                                                                    |                                                                                                    |                  |                |   |   |   |

| Vurdering 1 Vurdering av vurderingssamtale for                                                                              | Når samtalen er signert<br>blir den grønn.<br>Elektriker Tester | E<br>Sijema oppretaet 18.06.2018                                                                           |
|----------------------------------------------------------------------------------------------------|-----------------------------------------------------------------|----------------------------------------------------------------------------------------------------|
| Skjemastatus: Signert<br>Skjema signert: 19.06.2018 10:59<br>Signert av. Tante Tora<br>Gjennomføringsdato: 29.06.2018 08:00 |                                                                 | Deltakere<br>Elektriker Tester (Oppmate ikke registren)<br>Tantet Tora (Oppmate ikke registren)<br>🖾 Epost |
| Agenda<br>HALVÅRS SAMTALEN:<br>HER SKRIVER DERE EN AGENDA                                                                   |                                                                 |                                                                                                    |
| Møtereferat<br>UNDER MØTE SKRIVER DERE ET MØTEREFFERAT MED HVA LÆRLINGEN                                                    | SKAL JOBBE MED NESTE HALVÅR.                                    |                                                                                                    |
| Vurderingsskjema Generelle kommentarer Gjennomføring                                                                        |                                                                 |                                                                                                    |

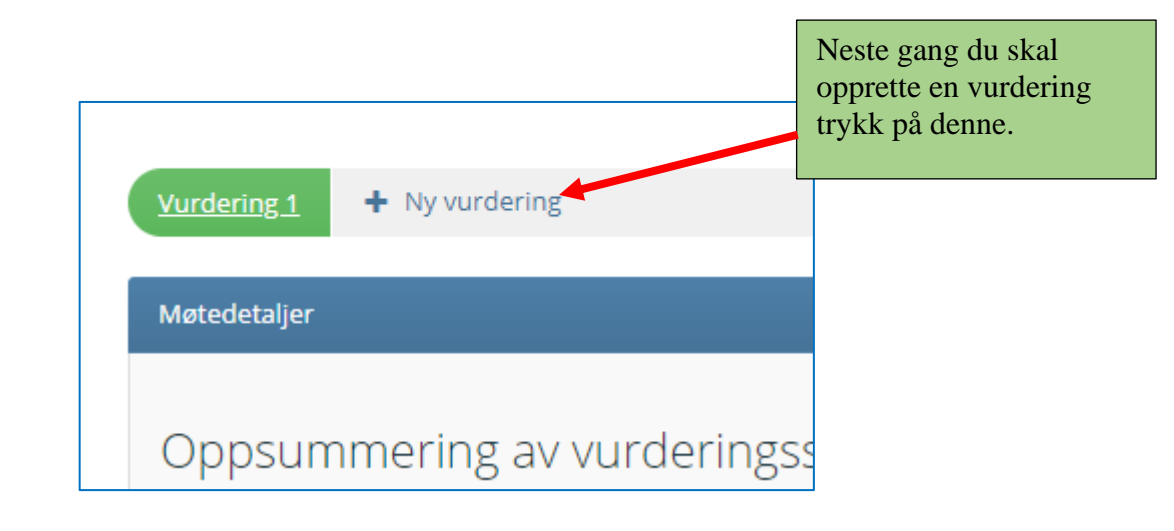

## **OLKWEB APP**

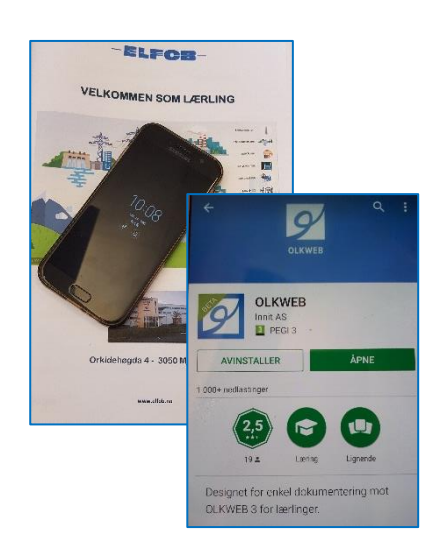

Det kommer en App for faglig leder

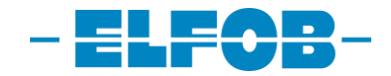

### ELFOB

Orkidehøgda 10, 3050 Mjøndalen

| Telefon:<br>E-post for innsendelser:<br>Hjemmeside: | 32 89 44 72<br>post@elfob.no<br>www.elfob.no                                                                                                    |
|-----------------------------------------------------|----------------------------------------------------------------------------------------------------|
| Daglig leder:                                       | Frank I. Guneriussen<br>Mobil: 908 02 012<br>E-post: frank@elfob.no                                                                                                    |
| Driftskoordinator:                                  | Anne Ingvild Finstad<br>Mobil: 916 93 303<br>E-post: aif@elfob.no                                                                                                    |
| Opplæringskonsulent:                                | Tom Erik Fodstadhagen<br>Mobil: 413 53 998<br>E-post: tom.erik@elfob.no                                                                                                    |
|                                                     | Oppfølging lærlinger og bedrifter<br>Fagansvarlig Elektriker, Energimontør og<br>Telekommunikasjonsmontør<br><b>OLKWEB ansvarlig</b>                                                                                                    |
| Opplæringskonsulent:                                | Audun R. Karlson<br>Mobil: 981 05 173<br>E-post: audun@elfob.no<br>Teoriundervisning og Prøvestasjon                                                                                                    |
| Opplæringskonsulent:                                | Oppfølging lærlinger og bedrifter<br>Ole E. Bye<br>Mobil: 413 30 865<br>E-post: ole@elfob.no<br>Teoriundervisning og Prøvestasjon<br>Oppfølging lærlinger og bedrifter                                                                                    |
| Opplæringskonsulent:                                | Sabine Lutterbach<br>Mobil: 984 45 442<br>E-post: sabine@elfob.no<br>Teoriundervisning og Prøvestasjon<br>Oppfølging lærlinger og bedrifter<br>Fagansvarlig Automasjon, Tavlemontør, Kulde og<br>varmepumpemontør og Elektroreparatør<br>OLKWEB ansvarlig |

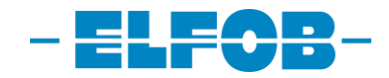

# NOTATER